## ワンタイムパスワード利用登録方法

ソフトウェアトークンのアプリケーションをダウンロード後、ワンタイムパスワード認証を ご利用になるには、ワンタイムパスワードの利用登録が必要となります。

利用登録手順は以下のとおりです。(ソフトウェアトークンをダウンロードした後の手順と なります。)

- 1. パソコン利用時
  - (1) ログイン画面で「ワンタイムパスワードの利用登録はこちら」をクリックしてください。

| ログイン                                                |                                                                        | <ol> <li>このページのご利用ガイド</li> </ol> |
|-----------------------------------------------------|------------------------------------------------------------------------|----------------------------------|
| インターネットバンキングにログ<br>19 契約者ID(利用者番号<br>19 ログインパスワードは「 | インします。<br>)、ログインパスワードを入力し、「ログイン」ボタンを押して<br>ソフトウェアキーボード入力」を押して入力してください。 | てください。 お気に入り登録                   |
| ログイン                                                |                                                                        |                                  |
| 契約者ID(利用者番号)                                        |                                                                        |                                  |
| ログインバスワード                                           | ソフトウェアキーボード入力 ( 使用方法                                                   | 🛓 ) 🗖 キーボードで入力する                 |
| ログイン                                                |                                                                        | 閉じる                              |
| 其実には大文字と小文字を区)                                      | 別しますので、ご注意ください。                                                        |                                  |
| ■ ブラウザの「戻る」「進む」ボタ                                   | わは使用しないでください。                                                          |                                  |
| ■ご利用のOSおよびブラウザ                                      | や文字の大きさによっては、画面のレイアウトが若干崩れる場合があり                                       | しますが、                            |
| お取引には影響ありません。                                       |                                                                        |                                  |
| II「お気に入り登録」ボタンはIn                                   | ternetExplorerのみに対応しております。                                             |                                  |
| □<br>ログインパスワードをキーボ                                  | ードで入力する場合は、「キーボードで入力する」のチェックボックスにき                                     | チェックをしてください。                     |
| <u>ワンタイムバスワードのご案内</u>                               | . ワンタイムパスワードの利用登録はこちら ワンタイムパスワード                                       | の利用停止はこちら                        |

(2) ワンタイムパスワード利用者認証画面が表示されるため、「契約者 ID」および「ログインパスワード」を入力後、「次へ」をクリックしてください。

## ワンタイムバスワード利用登録

利用者認証 >> ワンタイムバスワード登録情報入力 >> 処理結果

⑦ このページのご利用ガイド

| ワンタイムバスワードの利用登録を行い<br>契約者ID、ログインバスワードを入力し | はす。<br>、「次へ」ボタンを押してくだる | \$L 10               |
|-------------------------------------------|------------------------|----------------------|
| 利用登録                                      |                        |                      |
| 契約者ID                                     |                        |                      |
| ログインパスワード                                 |                        | <u>ソフトウェアキーボード入力</u> |
|                                           |                        | 次へ 戻る                |

 (3) ソフトウェアトークンのアプリケーションを起動すると、画面に「トークン ID(クレ デンシャル ID)」と「ワンタイムパスワード(セキュリティコード)」が表示されるため、 それぞれ入力後、「登録」をクリックしてください。

## ワンタイムバスワード利用登録

利用者認証 >> ワンタイムパスワード登録情報入力 >> 処理結果

③ このページのご利用ガイド

| ご利用を開始するワンタイムパスワード<br>トークンID、ワンタイムパスワードを入す | の利用登録を行います。<br>JL、「登録」ボタンを押してください。        |
|--------------------------------------------|-------------------------------------------|
| ご利用を開始するワンタイム。                             | バスワードの利用登録                                |
| トークンID                                     |                                           |
| ワンタイムバスワード                                 | - クンに表示されて、16数字を入力してくださし、30秒毎に数字が変更されます。) |
|                                            | 登録 ログイン画面に戻る                              |

(4) 「ワンタイムパスワードの利用登録が完了しました。」の画面が表示されたら登録完了 です。

| ワンタイムバスワート利用登録               |                       |                  |
|------------------------------|-----------------------|------------------|
| 利用者認証 >> ワンタイムバスワード登録情報入力 >> | 処理結果                  | ⑦ このページのご利用ガイド   |
|                              |                       |                  |
| 「ログイン画面に戻る」ボタンを押してください。      |                       |                  |
| 利用登録                         |                       |                  |
| ワンタイムバスワードの利用登録が完了しました。      |                       |                  |
|                              | ロダイン画面に戻る             |                  |
|                              | 本Webサイト上における各コンテンソよ、新 | 審作権によって保護されています。 |

(5) 次回のログインから契約者 ID、ログインパスワードに加え、ワンタイムパスワードが 必要となります。

- 2. スマートフォン利用時
  - (1) ログイン画面の下部に表示されているワンタイムパスワードの利用登録・停止にある 「利用登録」を選択してください。

| 10ダイン                                                                                                    |
|----------------------------------------------------------------------------------------------------|
| 契約者ID(利用者番号)、ログインパスワードを入力し、<br>「ログイン」ボタンを押してください。                                                                                                    |
| 契約者ID<br>(利用者番号)                                                                                                    |
| ログイン<br>パスワード                                                                                                    |
| 閉じる ログイン                                                                                                    |
| <ul> <li>※英字は大文字と小文字を区別しますので、ご注意ください。</li> <li>※ブラウザの「戻る」ボタンは使用しないでください。</li> <li>※ご利用のOSおよびブラウザや文字の大きさによっては、画面のレイアウトが若干崩れる場合がありますが、お取引には影響ありません。</li> <li>※スマートフォンでは、ブラウザのログインパスワードを入力してください。</li> </ul> |
| トワンタイムパスワードの利用登録・停止                                                                                                    |
| ワンタイムパスワードの利用登録する場合は、「利用登録」ボタンを押してください。<br>ワンタイムパスワードの利用停止する場合は、「利用停止」ボタンを押してください。                                                                                                    |
| 利用登録 利用停止                                                                                                    |

(2) ワンタイムパスワード利用者認証画面が表示されるため、「契約者 ID」および「ログインパスワード」を入力後、「次へ」を選択してください。

| ワンタイムパスワード利用登録 ?                                                  |
|-------------------------------------------------------------------|
| 利用者認証 > ワンタイムパスワード登録情報入力 > 処理結果                                   |
| 利用登録                                                              |
| ワンタイムパスワードの利用登録を行います。<br>契約者ID、ログインパスワードを入力し、「次へ」ボタン<br>を押してください。 |
| 契約者ID                                                             |
| ログイン パスワード                                                        |
|                                                                   |

 (3) ソフトウェアトークンのアプリケーションを起動すると、画面に「トークン ID(クレ デンシャル ID)」と「ワンタイムパスワード(セキュリティコード)」が表示されるため、 それぞれ入力後、「登録」を選択してください。

| ワンタイムパスワード利用登録 ?                                                        |  |  |  |  |
|-------------------------------------------------------------------------|--|--|--|--|
| 利用者認証 > ワンタイムパスワード登録情報入力 > 処理結果                                         |  |  |  |  |
| ご利用を開始するワンタイムパスワードの利用登録                                                 |  |  |  |  |
| ご利用を開始するワンタイムパスワードの利用登録を行います。<br>トークンID、ワンタイムパスワードを入力し、「登録」ポタンを押してください。 |  |  |  |  |
| トークンID                                                                  |  |  |  |  |
| ワンタイム<br>パスワード ※トークンに表示されている数字を<br>入力してください。(30秒毎に<br>数字が変更されます。)       |  |  |  |  |
| 中止                                                                      |  |  |  |  |

(4) 「ワンタイムパスワードの利用登録が完了しました。」の画面が表示されたら登録完了 です。

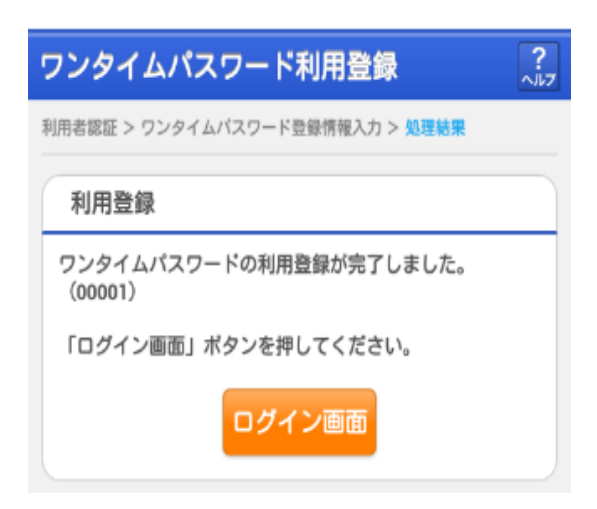

(5) 次回のログインから契約者 ID、ログインパスワードに加え、ワンタイムパスワードが 必要となります。